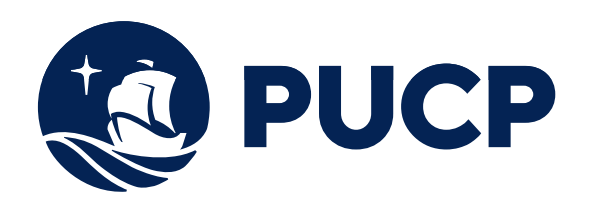

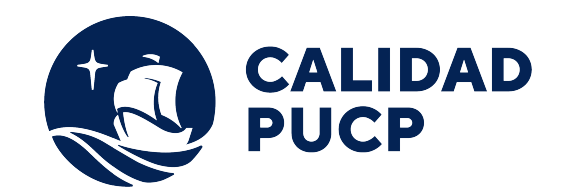

# **GUÍA RÁPIDA**

## ¿Cómo realizar mis pagos a través del BBVA?

### Contenido

| Pago a través de ventanilla         | 3 |
|-------------------------------------|---|
| Pago a través de banca por Internet | 4 |

#### Manual para el alumno para realizar pagos en Banco BBVA

Este manual le va ayudar a realizar sus pagos ya sean a través de ventanilla o a través de la banca de Internet del Banco BBVA.

#### Pago a través de ventanilla del BBVA

Para que los alumnos o las empresas que realicen el pago de los derechos académicos deberán indicar lo siguiente:

- Indicar su deseo de pagar a través el <u>sistema de recaudación</u> **"PUCP CATOLICA SOLES"** de la Pontificia Universidad Católica del Perú.
- Mencionar el n° de **DNI** de la persona o el n° de **RUC** de la empresa que desea realizar el pago.
- Solicite su comprobante de pago, en donde debe de verificar **datos personales** y el **monto abonado**, tal como lo solicitó al cajero del Banco.
  - Los pagos pendientes están ordenados por fecha de vencimiento.
  - Tome en cuenta que el Banco puede cobrar **comisiones** de servicio en ventanilla.

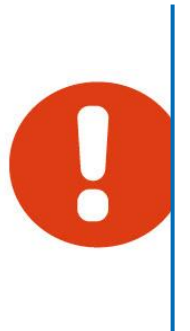

#### Pago a través de banca por Internet

Paso 1: Ingrese a la página web del Banco BBVA http://www.bbva.pe/ y acceda a la opción de pago en la parte superior para realizar pagos. Luego seleccione *Ingreso a Personas* o *Ingreso a Empresas* según sea su caso.

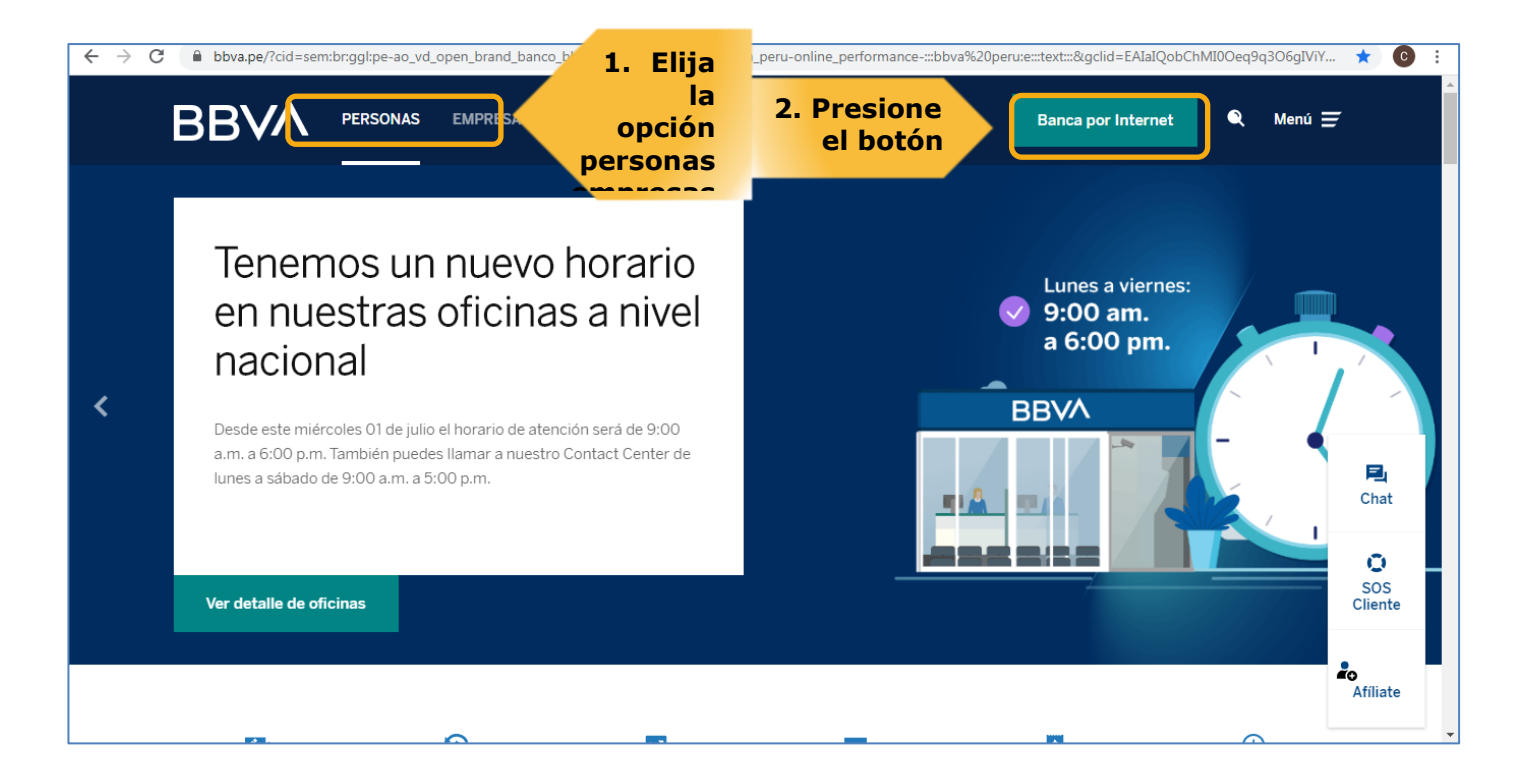

**Paso 2:** A continuación le aparecerá una nueva pantalla donde deberá elegir su tipo de documento, luego el número de documento, luego ingrese la contraseña y finalmente presione el botón *Ingresar*.

| BBVA       | PERSONAS | EMPRESAS | 🔓 Crea una cuenta 🛛 Banca por Internet 🔍 Menú 🚍                                    |
|------------|----------|----------|------------------------------------------------------------------------------------|
|            |          |          | × iBienvenido!                                                                     |
|            |          |          | DNI  Tipe de decumente I. Elija documento                                          |
|            |          |          | Número de documento       2. Digite el número         Recordar documento ?       ? |
|            |          |          | Contraseña de Banca por Internet  3. Ingrese contraseña                            |
| 4.Pulse el | Boton    |          | ¿Olvidaste o bloqueaste tu contraseña?                                             |

#### Paso 3: A continuación le aparecerá una nueva pantalla en donde deberá ubicar la opción "Paga tus Servicios".

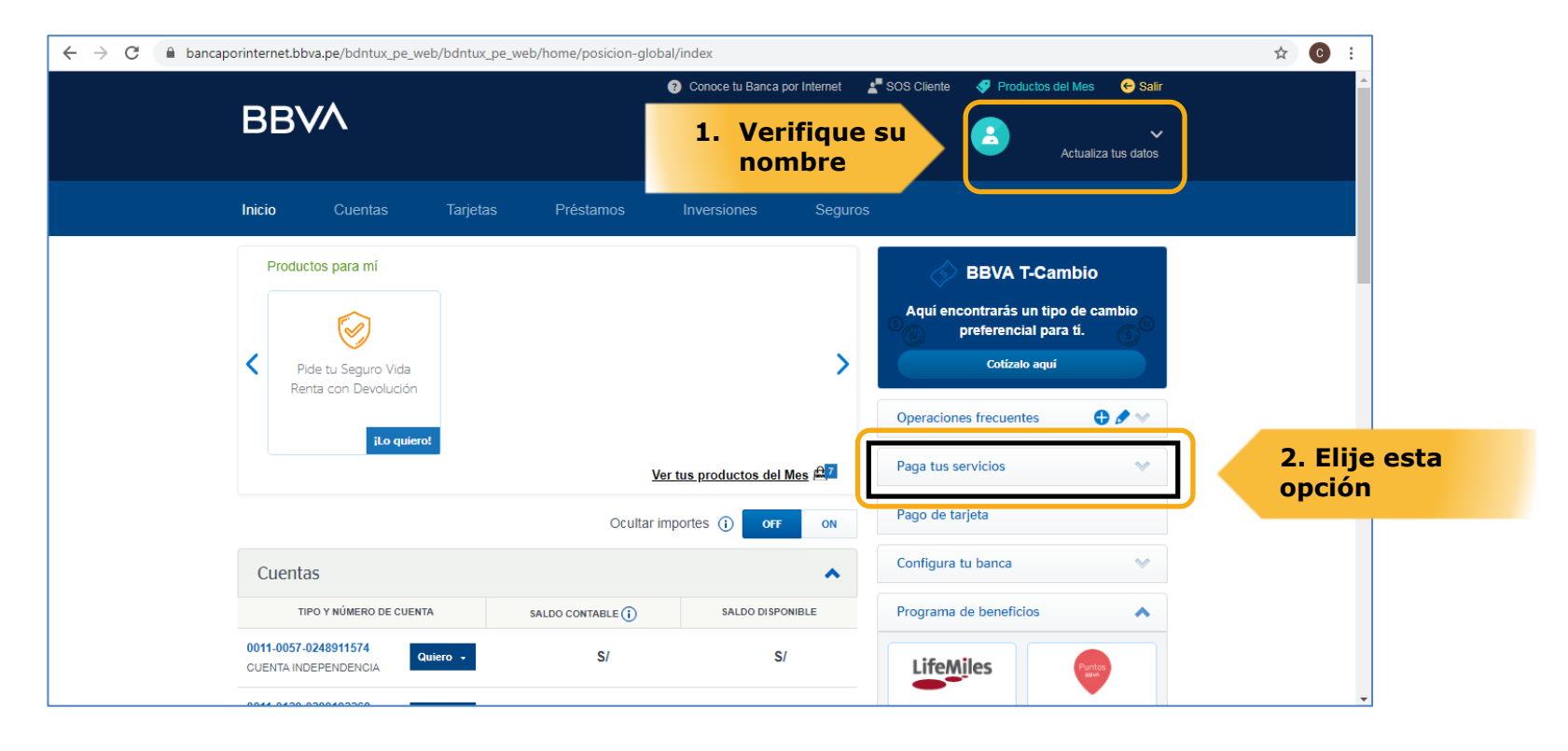

**Paso 4:** Una vez dentro de esta opción, ubicar la siguiente opción "Pagar Servicios". Deberá seleccionar el servicio en "Instituciones y Empresas" y asimismo en la opción "Nombre" digitar **PUCP CATOLICA SOLES** 

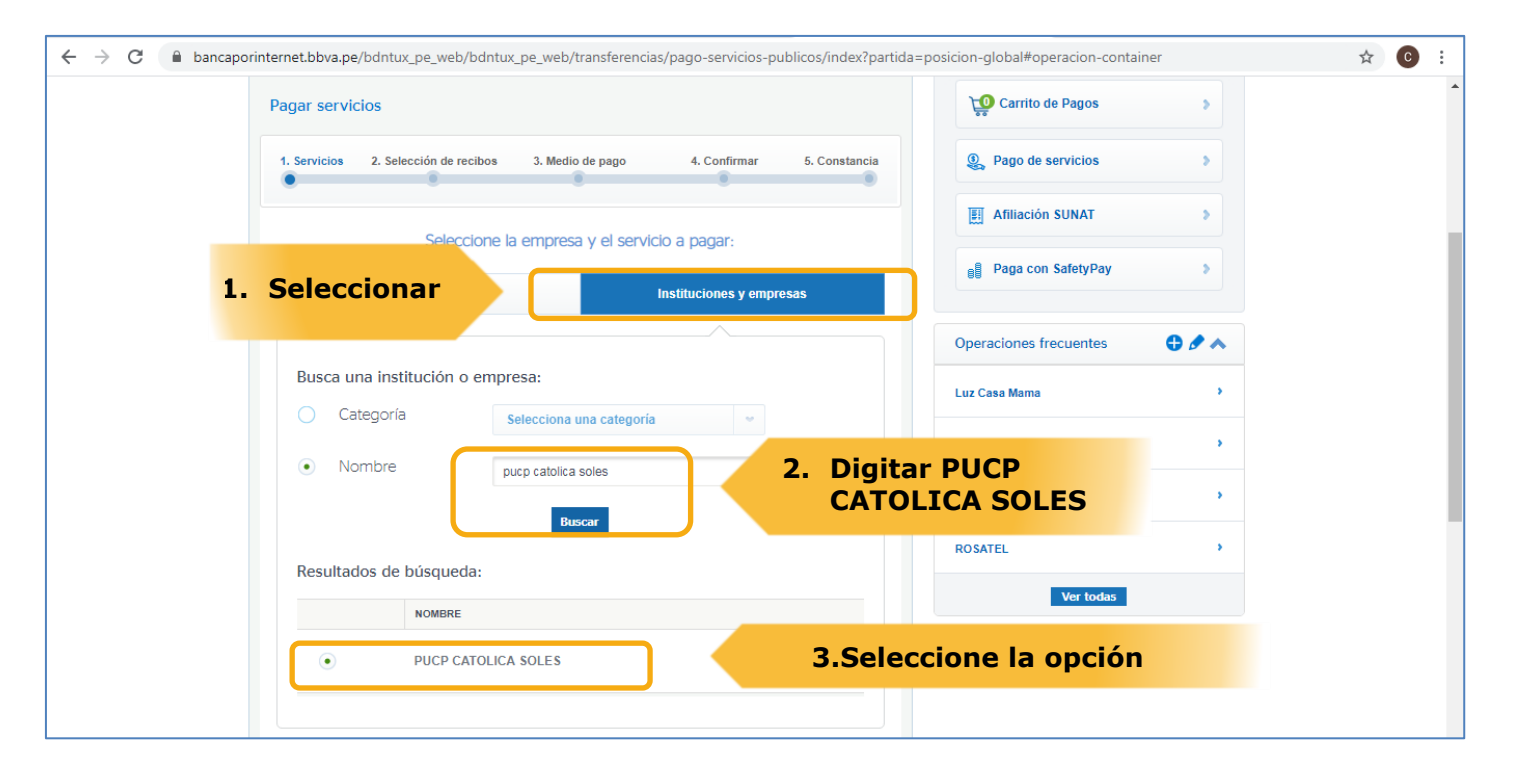

Paso 5:Luego de seleccionar el convenio PUCP CATOLICA SOLES, deberá digitar el número de DNI de la persona o<br/>RUC de la empresa a la que se desea realizar el pago. Luego, seleccione Buscar.

| $\leftrightarrow$ $\rightarrow$ C $($ bancaporinternet. | obva.pe/bdntux_pe_web,        | /bdntux_pe_web/transferencias | s/pago-servicios-publicos/i | ndex?partida=posicion | n-global#operacion-containe | er | ☆ | C : |
|---------------------------------------------------------|-------------------------------|-------------------------------|-----------------------------|-----------------------|-----------------------------|----|---|-----|
| Inicio                                                  | Cuentas                       | Tarjetas Préstamos            | s Inversiones               | Seguros               |                             |    |   | ŕ   |
|                                                         |                               |                               |                             |                       |                             |    |   |     |
| Volve                                                   | r Pago de                     | servicios                     |                             |                       |                             |    |   | 1   |
|                                                         |                               |                               |                             |                       |                             |    |   |     |
| Paga                                                    | servicios                     |                               |                             | Ţ                     | Carrito de Pagos            | >  |   |     |
| 1. Se                                                   | vicios 2. Selección de re     | cibos 3. Medio de pago        | 4. Confirmar 5. Co          | nstancia              | Pago de servicios           | >  |   |     |
|                                                         |                               |                               |                             | E                     | Afiliación SUNAT            | >  |   |     |
| In                                                      | gresar datos de Inst          | ituciones y Empresas:         |                             | e                     | Paga con SafetyPay          | >  |   |     |
| PL                                                      | JCP CATOLICA SOLES            |                               |                             |                       | 1.Digitar D                 |    |   | - 1 |
| D                                                       | NI/RUC/CARNE<br>KTRANJ/PASAP. | 1                             |                             |                       |                             |    |   |     |
|                                                         |                               | Buscar                        | 2.Pu                        | lsar BUSC             | AR                          | 3  |   |     |
|                                                         |                               |                               |                             |                       |                             | •  |   |     |
|                                                         |                               |                               |                             | PAG                   | GO DEPA                     | •  |   |     |
| Ante                                                    | rior                          |                               | S                           | iguiente<br>ROS       | SATEL                       | •  |   |     |

**Paso 6:** Luego de pulsar Buscar, seleccione la cuota que desee pagar. Recuerde que las cuotas aparecerán por orden de fecha de vencimiento:

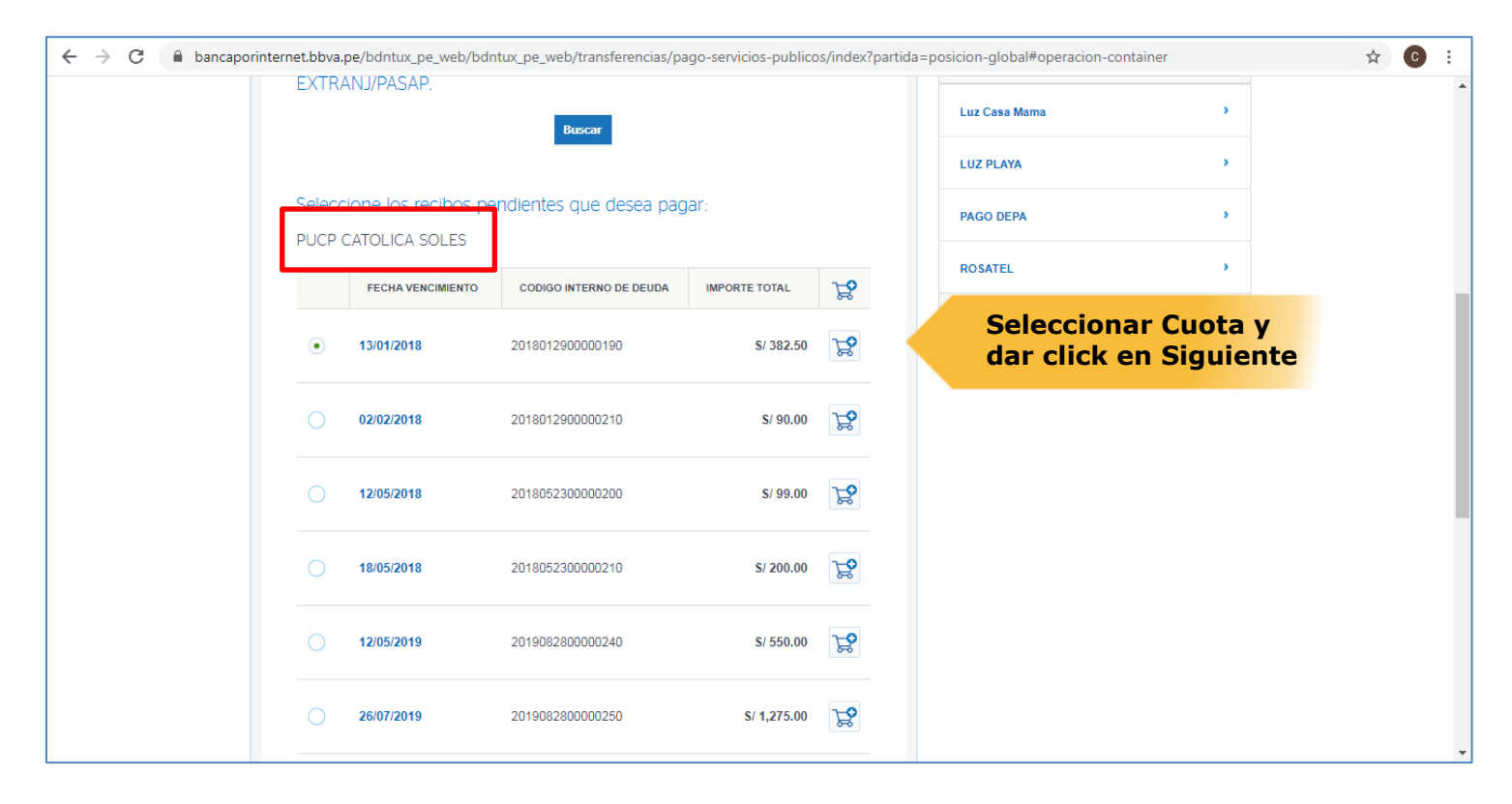

Paso 7:Luego de seleccionar la cuota a pagar, el sistema del Banco le solicitará de que cuenta debitará el monto<br/>de la cuota elegida.

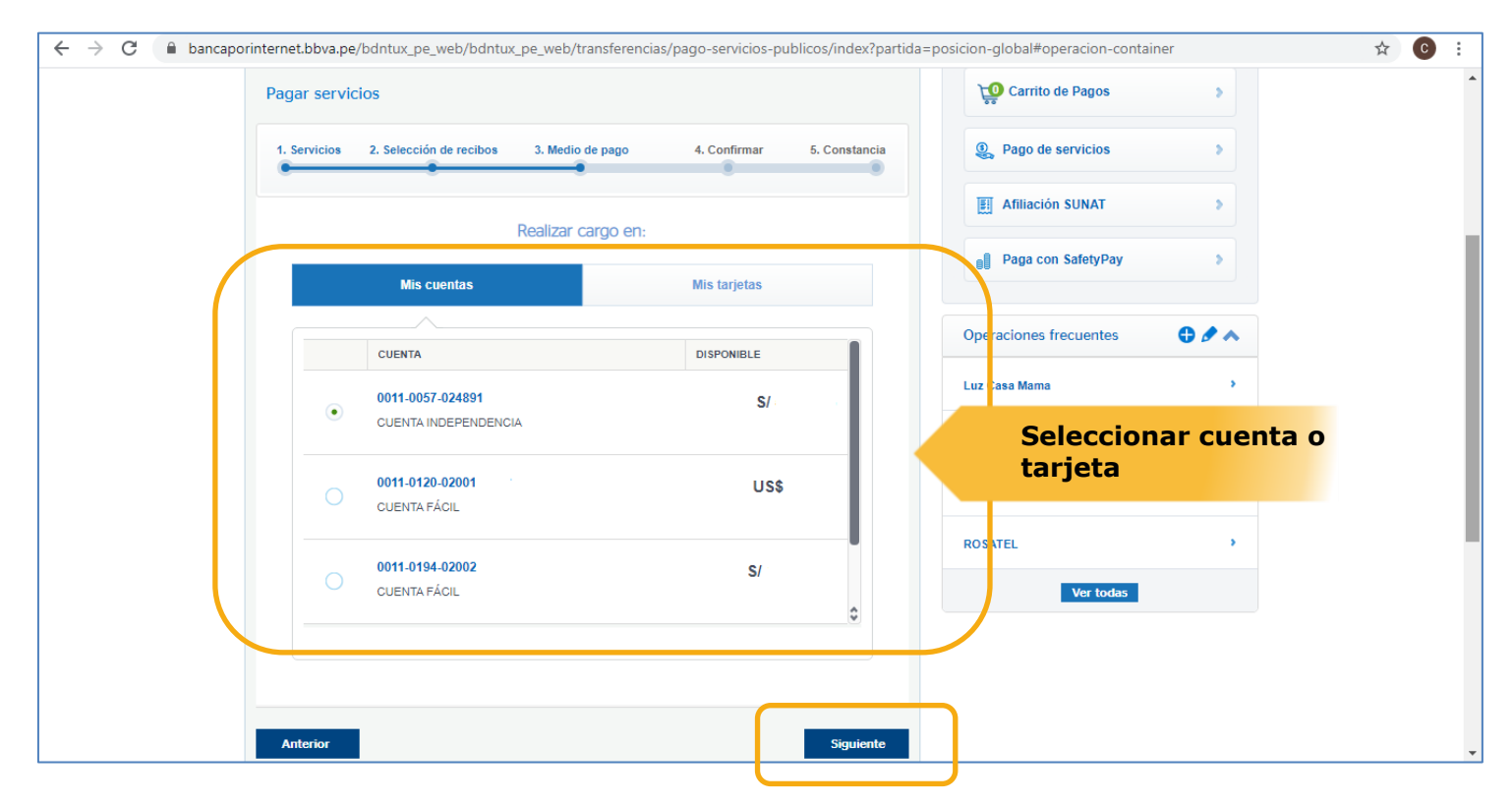

Una vez elegida la cuenta o tarjeta, seguir los pasos de confirmación que le solicita el Banco.